## Exporting Boundary Shapefiles from Agvance to Import Into SKY Mapping

Last Modified on 11/05/2024 8:43 am CST

The Agvance Hub offers an export utility that creates shapefile boundaries for any existing Field a Customer wants to import into SKY Mapping. The Export Shapefiles utility can be used to create multiple shapefile boundaries for numerous Customers at a time. When boundaries are exported using this utility, the files are formatted and ready to import into SKY Mapping.

- 1. Navigate to the API tab at Hub / Setup / Company Preferences.
- 2. Go to the Mapping Interface tab.
- 3. In the Export Shapefiles area, use the Browse button to navigate to the folder where the shapefile boundaries

should be exported and select OK. The Export Folder path will populate with the path selected.

| General Fiel                        | Customer Product Farm C                                               | Grain Scale Interface API                                        |                   |  |  |  |
|-------------------------------------|-----------------------------------------------------------------------|------------------------------------------------------------------|-------------------|--|--|--|
| Agvance AP                          | DriftWatch DataSilo Mapping Inf                                       | terface                                                          |                   |  |  |  |
| 🗹 Марр                              | ng Interface Enabled                                                  |                                                                  |                   |  |  |  |
| API Url:                            | https://api.mapping.agvance.net/api/                                  |                                                                  |                   |  |  |  |
| Username:                           |                                                                       |                                                                  |                   |  |  |  |
| Push all li<br>Send Cus<br>Select ( | ked customers to Mapping<br>omers to Mapping<br>customers None Select | Export Shapefiles Export Folder C:\Desktop\Test Files\ExportTest | Create Shapefiles |  |  |  |
|                                     |                                                                       |                                                                  |                   |  |  |  |
|                                     | Send to Mapping                                                       |                                                                  |                   |  |  |  |

4. Select **Create Shapefiles**. The Select a Field window opens to choose which for Customers shapefile boundaries should be exported.

| 🖳 Select A Field  |                                |                                                                                     |                 |               | ×         |
|-------------------|--------------------------------|-------------------------------------------------------------------------------------|-----------------|---------------|-----------|
| Select A Customer | Select a Field For Baker Larry |                                                                                     |                 |               |           |
| Customer Name     | Customer ID                    | Field ID $\!\!\!\!\!\!\!\!\!\!\!\!\!\!\!\!\!\!\!\!\!\!\!\!\!\!\!\!\!\!\!\!\!\!\!\!$ | Description     |               | Field #   |
| A.E. Staley       | Staley                         | Wire80                                                                              | Wire's back 80  |               | 9         |
| Baker Larry       | 239873                         |                                                                                     |                 |               |           |
| Cowgill Bob       | CowBo                          |                                                                                     |                 |               |           |
| Fleming Scott     | FleSco                         |                                                                                     |                 |               |           |
| Smith John        | 237627                         |                                                                                     |                 |               |           |
| Wire Barb         | WirBa                          |                                                                                     |                 |               |           |
|                   |                                |                                                                                     |                 |               |           |
| <                 | > >                            | <                                                                                   |                 |               | >         |
| Customer Name     |                                |                                                                                     | Field ID        |               |           |
| Locatio           | 00MAIN V                       |                                                                                     |                 | # Ta          | agged 1   |
| Field # 9 Find    |                                | Cust Name                                                                           | e Cust ID Field | ID Field Desc | △ Field # |
|                   |                                |                                                                                     |                 |               |           |
|                   |                                |                                                                                     |                 |               |           |
|                   |                                |                                                                                     |                 |               |           |
|                   |                                |                                                                                     |                 | Done          | Cancel    |
|                   |                                |                                                                                     |                 |               |           |

- 5. Select a Customer on the left. Choose one Field at a time with the **Single Arrow** or all Fields for that Customer by selecting the **Multiple Arrow**. Add as many Customers/Fields as needed.
- 6. Select **Done**. The request will be processed and a window will display the number of shapefile boundaries created.

| Preferences X |                        |  |  |
|---------------|------------------------|--|--|
| 1             | 79 Shapefiles created. |  |  |
|               | ОК                     |  |  |